## Segítőkártya 74.

## Gyári készletek polcok közötti mozgatása

Csak fizikailag betárolva státuszú készlet mozgatható polchelyek között.

## Indító modul: Alkatrészkereskedelem / Munkafolyamatok / Kitárolás

- 1. "Készletek" főmenüponton belül meg kell nyomni a Gyári alkatrészek menüpontot.
- 2. Ekkor a gyári alkatrészkészletek nevű ablak jelenik meg.
- 3. Az ablak felső részén le lehet válogatni a cikkeket a Lekérdezés futtatása ( nyomógomb megnyomásával. Az alsó felületen pedig az adott cikk készletei jelennek meg.
- 4. Az alsó felületen ki kell jelölni azokat a készlet sorokat, amelyeket egyik polcról egy másik

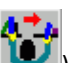

- 5. Ezek után meg kell nyomni a *Készlet raktáron belüli mozgatása* (**W**) nyomógombot.
- 6. Ekkor megjelenik a **Raktári hely változtatása** ablak, ahol az Új raktári hely melletti

( $\blacksquare$ ) nyomógombra kattintva leválogathatóak a polchelyek és OK ( $\blacksquare$ ) nyomógomb segítségével átkerül a kiválasztott polchelyre az adott cikk kijelölt készlete (illetve meg kell adni a Raktári hely változtatása ablakon az áthelyezendő mennyiséget is).